# WAI2021 Conference Attendee Experience Guide

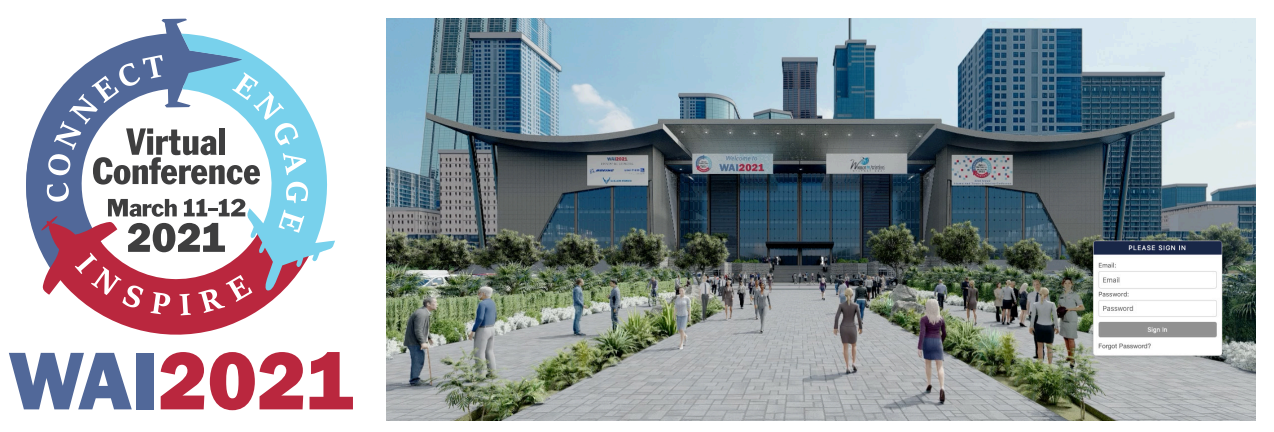

# Welcome to the #WAI21 Virtual Conference!

While we can't meet in-person this year for the 32<sup>nd</sup> Annual International Women in Aviation Conference, the WAI2021 Virtual Conference has been organized to provide attendees inspiring keynote speakers, informative education sessions, seminars and workshops, engaging networking opportunities, more than 100 exhibitors to visit, opportunities to recognize this year's scholarship winners and Pioneer Hall of Fame inductees, and more!

To maximize your conference experience, please reference this guide with additional details and information and visit <u>www.WAI.org/21conference</u>.

Conference Schedule: All content will become available at the Eastern Standard Times listed for each session on March 11 and 12. After the conclusion of the session, it will become On Demand, to view at your own pace and time zone until Wednesday, March 31, 2021.

**On Demand Sessions:** These sessions will be available for the duration of the conference for you to view at your own pace and time zone.

| WAI2021 LOBBY EXHIBIT HALL AUG                                                                                                    | DITORIUM SCHOLARSHIPS LOUNGE GAME ROOM MEDIA CENTER VIRTUA                                                                                                    | AL TOTE BAG HELP DESK NONMEM          |
|----------------------------------------------------------------------------------------------------|----------------------------------------------------------------------------------------------------|---------------------------------------|
| Navigation Bar: This bar will always be at the top<br>of each room you enter, allowing you to navigate<br>easily. Please note most rooms have a drop down<br>menu for additional content options. |                                                                                                    |                                       |
| WAI2021                                                                                                    | OBBY EXHIBIT HALL AUDITORIUM SCHOLARSHIPS LOUNGE GAME ROOM MEDIA CENTER                                                                                                    | VIRTUAL TOTE BAG HELP DESK NONMEM     |
| ► Lobby: Click<br>on the Presenting<br>Sponsor banners<br>to enter their                                                                                                    | Presenting Spontor<br>Presenting Spontor<br>DITED<br>DITED<br>All A subset Values Cr<br>VIII C DI<br>All A subset Values Cr<br>VIII C DI<br>All A subset Values Cr<br>VIII C D | pontor Additional Spontor             |
| Lobby: The lobby will be the first                                                                                                    | JS<br>NJASAP                                                                                                    | 3RR Piper Aircraft<br>Pratt & Whitney |
| place you visit during the virtual<br>conference. Click on the neon words<br>to shortcut to the Auditorium,<br>Networking/Attendee Lounge, and                                                    | Networking Exhibit Hall                                                                                                    |                                       |
|                                                                                                    | A R WING SA WI                                                                                                    |                                       |

► Exhibit Hall: This is where you can visit booths and chat with exhibitors. Use the drop down menu from the navigation bar to find the Directory where you can search for exhibitors. Click into a booth to see what they have to offer such as documents, videos, press releases, and products. Add items to your Virtual Tote Bag to reference later.

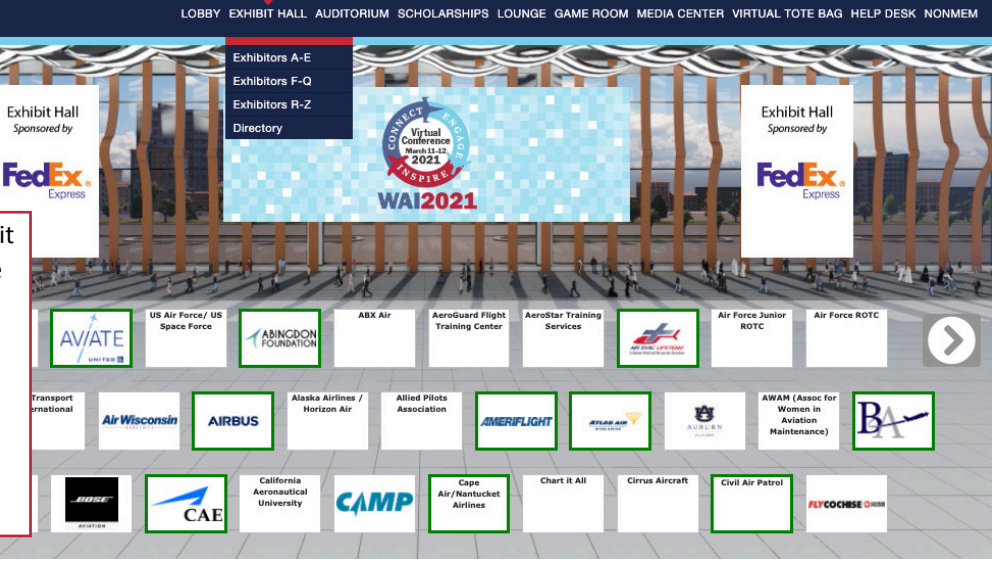

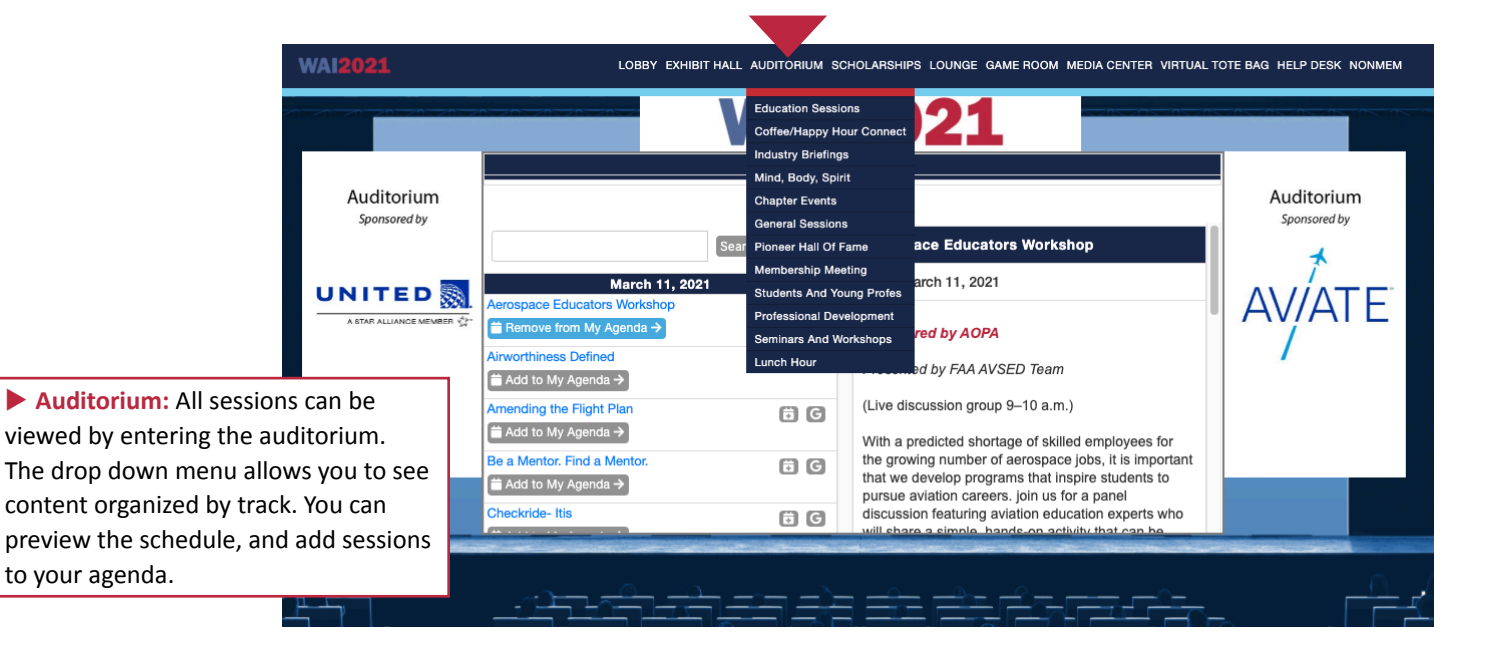

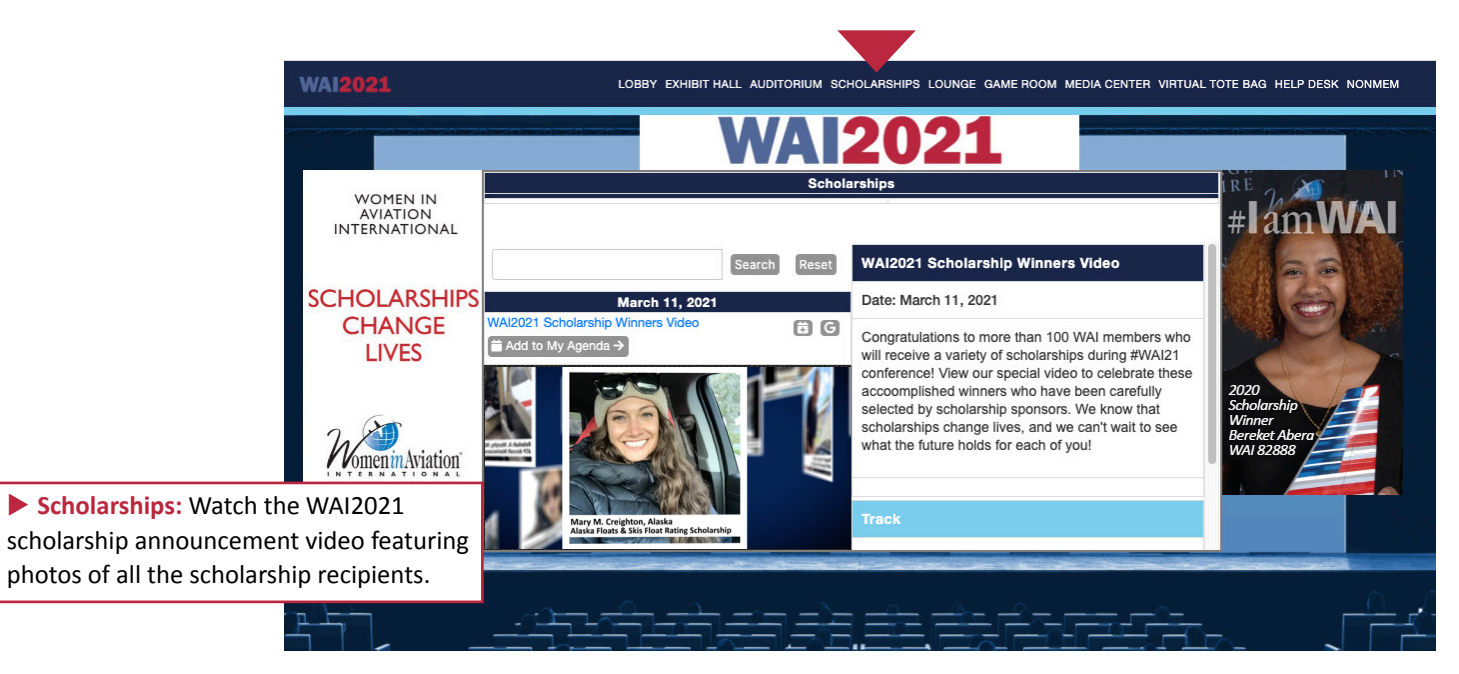

Chat and Discussion Group

ord Search

on Evaluations

#### Attendee Lounge:

This is an excellent place to meet and visit with other attendees, exhibitors, or speakers for virtual online chats.

## Booth Staff Lounge:

Exhibit booth staff are welcome to chat with their colleagues and booth visitors here.

## Keyword Search: If you need to search for anything within the virtual conference, click on the Keyword Search button.

Session Evaluations: Give the education session speakers feedback by rating sessions you attend.

LOBBY EXHIBIT HALL AUDITORIUM SCHOLARSHIPS LOUNGE GAME ROOM MEDIA CENTER VIRTUAL TOTE BAG HELP DESK NONMEN

My Agenda

ndee I o

## Speaker Lounge:

Speakers visit here to review their sessions. If you are a speaker who is presenting a Simulive event, this is where you can access your session.

Chat & Discussion Groups: Keep this page open on a separate tab in your browser to receive notifications of who is chatting with you. You can chat with exhibitors, join in a number of pre-organized Discussion Groups, start a private chat, and even request a video chat. If you are logged out and re-enter the conference, check the bell next to your name for notifications.

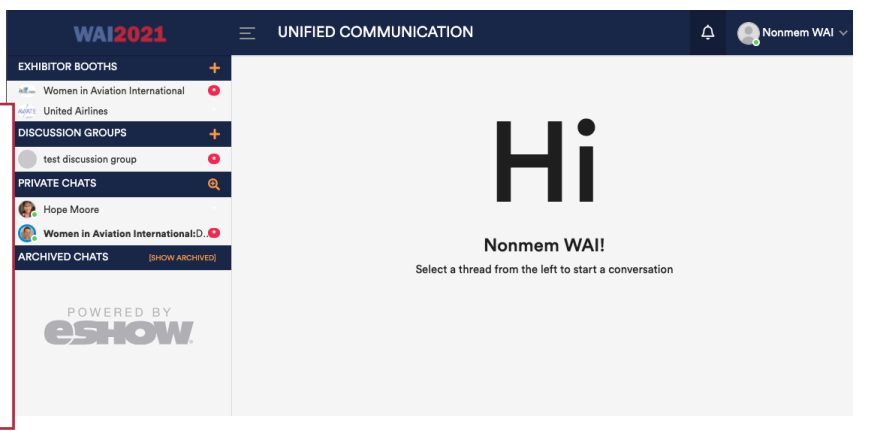

GAME ROOM MEDIA CENTER VIRTUAL TOTE BAG HELP DESK NONMEI LOBBY EXHIBIT HALL Search Reset ch 11, 2021 6 G red by AOPA nted by FAA AVSED Team discussion group 9-10 a.m.) With a predicted shortage of skilled employees for the growing number of aerospace jobs, it is important that we develop programs that inspire students to pursue aviation careers. join us for a panel discussion featuring aviation erts who will share a simple, hand can be brought into the classroom to teach avial My Agenda: Build your schedule for the conference by adding sessions and events to My Agen the My Agenda section.

ne Details ne Prizes

► Game Room: Check out the game details to learn how to play, and view the leaderboard here. Don't forget to collect points at exhibitor booths and in each virtual room you visit. Gaming will begin Thursday, March 11 at 8 a.m. EST and ends Friday, March 12 at 5 p.m. EST.

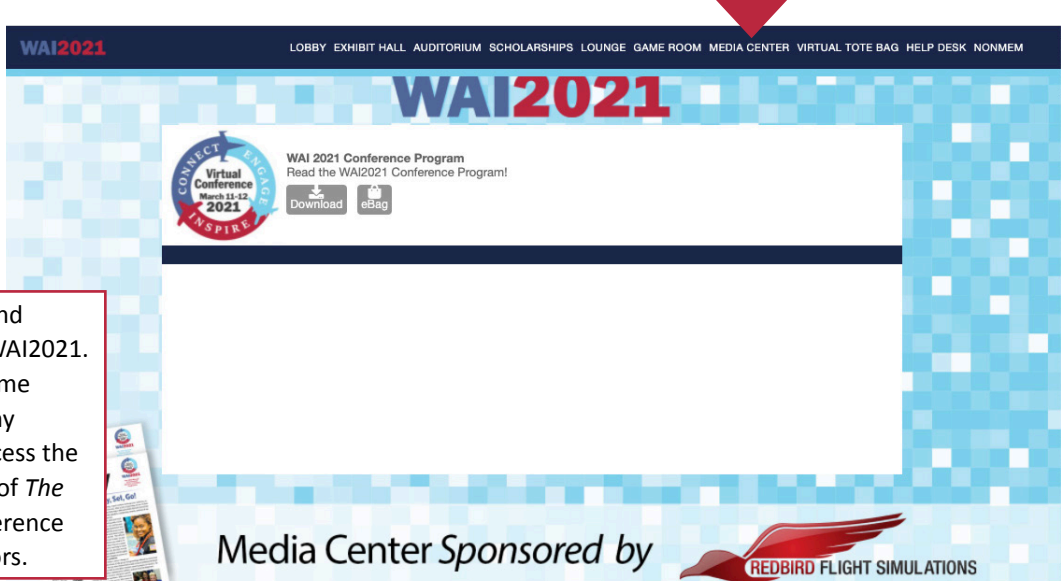

LOBBY EXHIBIT HALL AUDITORIUM SCHOLARSHIPS LOUNGE GAME

ECT

VA 2

Virtual Conference March 11-12

2021

CON

DOM MEDIA CENTER VIRTUAL TOTE BAG HELP DESK NONMEM

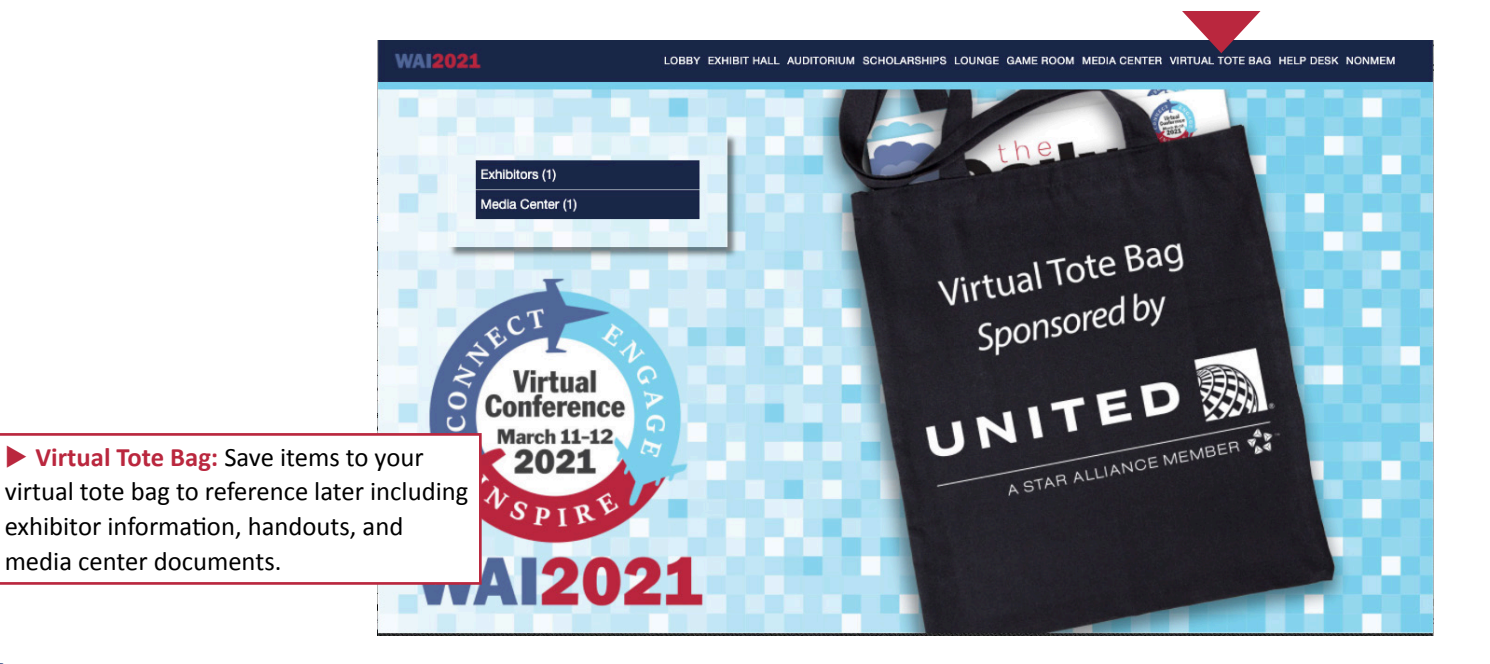

Media Center: Aviation trade and national media will be attending WAI2021. Exhibitors and sponsors are welcome to post press releases and company information here for their use. Access the Thursday and Friday digital issues of *The Daily* newsletter highlighting conference sessions, exhibitor list, and sponsors.

Wan

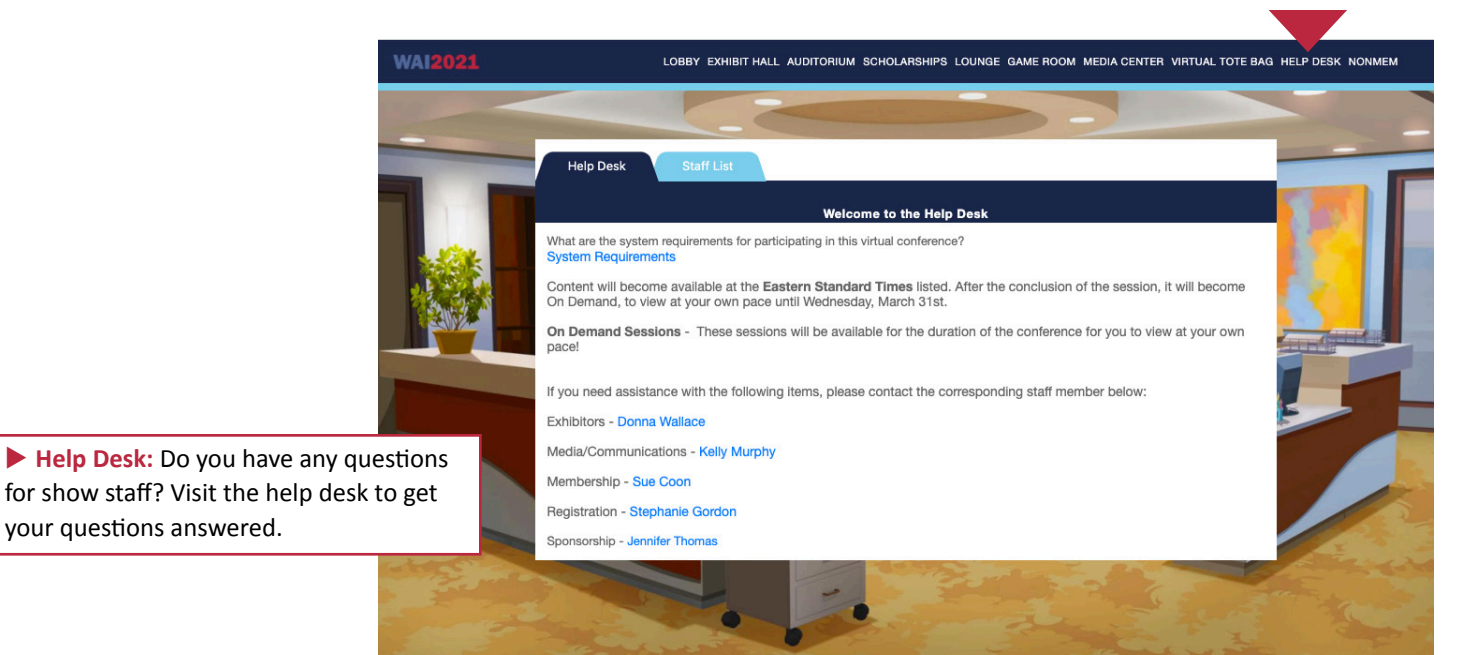

LOBBY EXHIBIT HALL AUDITORIUM SCHOLARSHIPS LOUNGE GAME ROOM MEDIA CENTER VIRTUAL TOTE BAG HELP DESK N Nonmem Nonmem WAI WOMEN IN AVIATION Badge Name Edit INTERNATIONAL Edit Photo ATTENDEE

My Profile: Click on your name in the upper right corner of the navigation bar to customize your profile. Here you can edit your name badge and add a photo to your profile.

your questions answered.

# Join the conversation!

Where are you experiencing this year's virtual conference?

Take photos of yourself, and post on social media by tagging

**#WAI21 #IamWAI #WomeninAviation** 

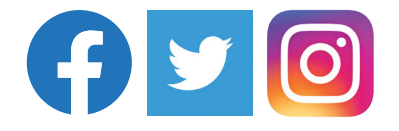